Tutorial para que los autores puedan enlazar su ORCID en la Revista.

1. Accedemos al apartado de Ajustes  $\rightarrow$  Sitio Web  $\rightarrow$  Módulos

| Envios<br>Números     | Ajustes del sitio web                                            |                                    |
|-----------------------|------------------------------------------------------------------|------------------------------------|
|                       | Apariencia Configuración Módulos                                 | 6 Ayuda                            |
| Ajustes               |                                                                  |                                    |
| Revista               | Módulos instalados Galería de módulos                            |                                    |
| Sitio web             | Modulos instalados Galería de modulos                            |                                    |
| Flujo de trabajo      |                                                                  |                                    |
| Distribución          | Módulos                                                          | Q Buscar Cargar un nuevo módulo    |
| Usuarios/as y roles   | Nombre Descripció                                                | n Activo                           |
| Estadísticas          | Módulos de Metadatos (1)                                         |                                    |
| Articulas             | <ul> <li>Metadatos Dublin Core 1.1</li> <li>Proporcio</li> </ul> | ona plantillas Dublin Core 1.1 y 🗾 |
| Articles allerial     | compatib                                                         | vilidad de aplicaciones.           |
|                       | Módulos de Autorización (0)                                      |                                    |
| Generador de informes | No hi                                                            | ay articulos                       |
|                       | Médulas de Blanuer (0)                                           |                                    |

2. Buscamos el Módulo de perfil ORCID, dentro de los Módulos Genéricos, y lo activamos si aún no lo hemos hecho. Y a continuación entramos en los ajustes del mismo.

|                                                                             | ivo nay articulos                                                            |  |
|-----------------------------------------------------------------------------|------------------------------------------------------------------------------|--|
| Módulos Genéricos (1)                                                       |                                                                              |  |
| <ul> <li>Módulo de perfil ORCID</li> <li>Ajustes Estado Eliminar</li> </ul> | Permite la importación del perfil de<br>usuario/a desde ORCID.<br>Actualizar |  |
| Módulos de Importación/Exporta<br>(0)                                       | ción                                                                         |  |

3. Se nos abrirá la siguiente ventana, dónde deberemos rellenar con los datos que nos proporciona ORCID.

## Módulo de perfil ORCID

Configure la API de ORCID para importar información del perfil ORCID en los perfiles de usuario/a y autor/a y para actualizar los registros ORCID conectados con las nuevas publicaciones (solo para miembros ORCID).

| Configuración de la API de ORCID                                                                               |                                       |           |
|----------------------------------------------------------------------------------------------------|---------------------------------------|-----------|
| Público                                                                                                    |                                       | ~         |
| API ORCID *                                                                                                    |                                       |           |
| APP-GJUGDNULK1OJ5V0T                                                                                           |                                       |           |
| Ĩd. del cliente ★                                                                                              |                                       |           |
| 7d6d7a4e-bb15-4931-acc8-fdf31182076e                                                                           |                                       |           |
| Clave del cliente *                                                                                            |                                       |           |
| ##plugins.generic.orcidProfile.manager.settings.review                                                         | ##                                    |           |
| ##plugins.generic.orcidProfile.manager.settings.review.help##                                                  |                                       |           |
| Spain                                                                                                    |                                       | ~         |
| ##plugins.generic.orcidProfile.manager.settings.country##                                                      |                                       |           |
|                                                                                                    |                                       |           |
| ##plugins.generic.orcidProfile.mgngger.settings.citv##                                                         |                                       |           |
| Ajustes de correo electrónico                                                                                  |                                       |           |
| Enviar correo electrónico para solicitar autorización ORCID de los                                             | s autores cuando un artículo sea acer | ptado, es |
| decir, enviado a corrección                                                                                    |                                       |           |
| <b>Registro de solicitudes de ORCID</b><br>Seleccione la cantidad de registros de salida generados por el módu | lo                                    |           |
| Todo                                                                                                    |                                       | ~         |
|                                                                                                    |                                       |           |
|                                                                                                    | Aceptar                               | Cancelar  |
|                                                                                                    |                                       |           |
|                                                                                                    |                                       |           |
| * Campo obligatorio                                                                                            |                                       |           |
|                                                                                                    |                                       |           |

- 4. Dejamos esta ventana abierta, y en otra pestaña del navegador o en otro navegador diferente, nos vamos al perfil de ORCID de nuestra revista: https://orcid.org/ (si no tenemos, creamos uno).
- 5. Arriba a la derecha, dónde aparece el nombre de perfil, desplegamos y entramos en la opción del menú "Herramientas de desarrollador".

|                                            |             |                                                          | 😫 Rosa María Luna Gómez 🗸 🛛 Español 🥆    |
|--------------------------------------------|-------------|----------------------------------------------------------|------------------------------------------|
| Conectando a los investigado               | ores con su | investigación                                            | Rosa María Luna<br>Ver mi registro ORCID |
|                                            |             |                                                          | Bandeja de entrada (0)                   |
|                                            |             |                                                          | imprimi                                  |
| https://orcid.org/                         | 213         | Nombres                                                  | Or Partes de confianza                   |
| Vista previa del registro público          | Nombre      | <> Herramientas de desarrollador                         |                                          |
|                                            |             | Rosa María Luna Gómez                                    | Ə Cerrar sesión                          |
| Correos electrónicos                       | ľ           | Biografía                                                | • Público 🗸                              |
| m42lugor@uco.es<br>rosalunagomez@gmail.com | 0<br>0      | Actividades                                              | Plegar tode                              |
| Enlaces a sitios web y                     |             | ✓ Empleo (0)                                             | 🕀 Agregar 📄 Ordenar                      |
| redes sociales                             | v           | Añada información sobre organizaciones a las que haya es | stado afiliado profesionalmente.         |

6. Aquí encontraréis el ID de cliente y el Código secreto del cliente, que debe coincidir con el que tenéis en el módulo de perfil ORCID de OJS.

Además, debéis fijaros bien en las URL de la aplicación y en la URI de redireccionamiento. Ambas deben coincidir con la URL de vuestra revista. Os las señalo en rojo. Las vuestras serán iguales a la que aparece, pero cambiando lo que aparece al final de la última barra. Dejad solamente una URI, si tenéis más, eliminadlas.

| https://orcid.org/                       |                                                                                                    |                                      |
|------------------------------------------|----------------------------------------------------------------------------------------------------|--------------------------------------|
| 009-0009-1570-7213                       | ID de cliente<br>APP-GJUGDNULK1OJ5V0T                                                                                                    |                                      |
| <u>Vista previa del registro publico</u> | Código secreto del cliente<br>7d6d7a4e-bb15-4931-acc8-fdf31182076e <u>Genera</u>                                                                                                    | r un nuevo código secreto de cliente |
|                                          | Datos de la aplicación                                                                                                    |                                      |
|                                          | Nombre de la aplicación                                                                                                    |                                      |
|                                          | Revista de prueba                                                                                                    |                                      |
|                                          | Nombre mostrado a los usuarios en la pantalla de autorización de OAuth                                                                                                    |                                      |
|                                          | URL de aplicación                                                                                                    |                                      |
|                                          | https://journals.uco.es/er                                                                                                    |                                      |
|                                          | Descripción de la aplicación                                                                                                    |                                      |
|                                          | Prueba de funcionamiento del módulo ORCID                                                                                                    |                                      |
|                                          |                                                                                                    |                                      |
|                                          |                                                                                                    |                                      |
|                                          | Descripción mostrada a los usuarios en la pantalla de autorización de OAuth. Máximo 1000 caracteres.                                                                                                    |                                      |
|                                          | URI de redireccionamiento                                                                                                    |                                      |
|                                          | Una vez que el usuario haya autorizado su aplicación, volverá a la URI que usted especifique. Debe i<br>usuarios de su integración experimentarán un error.                                                                                                    | ndicar estas URI de antemano o los   |
|                                          | Tenga en cuenta lo siguiente:                                                                                                    |                                      |
|                                          | Solo las URI HTTPS se aceptan en la producción     Los dominios registrados DEBEN coincidir exactamente con los dominios utilizados, incluidos los subdominios     Registre todas las URI de redireccionamiento en su totalidad cuando sea posibile. Es la opción más segura y la     que recomendamos. Para o tobtener más información acerca de las URI de redireccionamiento, consulte nuestras |                                      |
|                                          | preguntas frecuentes sobre URI de redireccionamiento                                                                                                    |                                      |
|                                          | ·                                                                                                    |                                      |